Web出願の手順(P.11)

## ①Web出願内容の入力

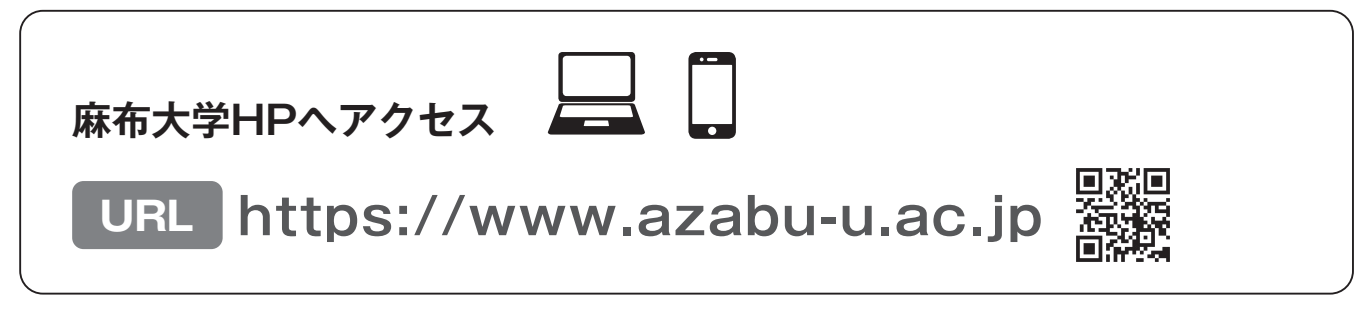

## ②入学検定料の支払い方法 ※銀行での支払いはできません。

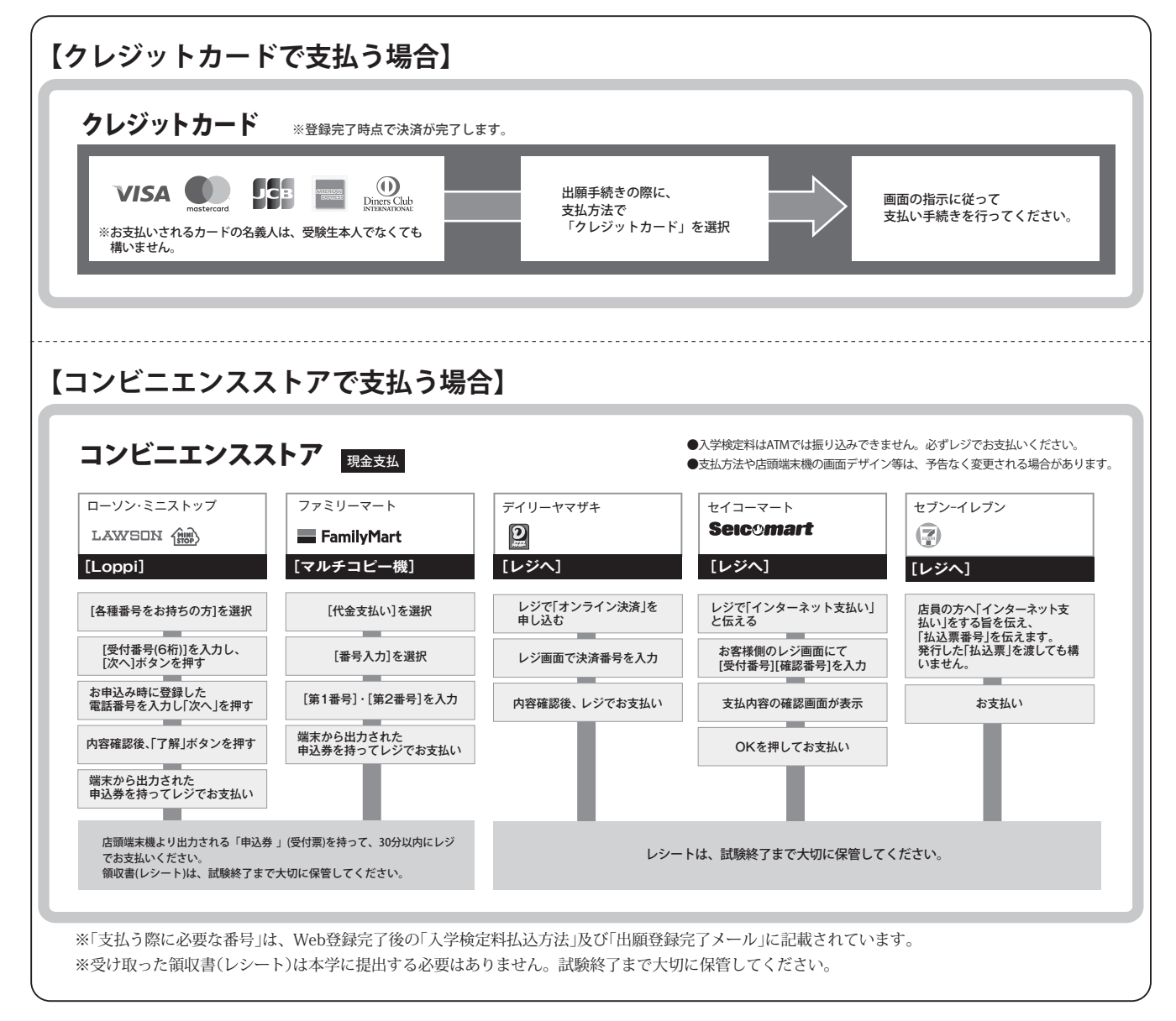

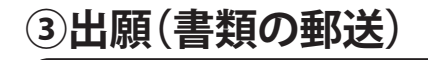

各試験区分の出願書類を確認して、出願期間内に書類を郵送する。